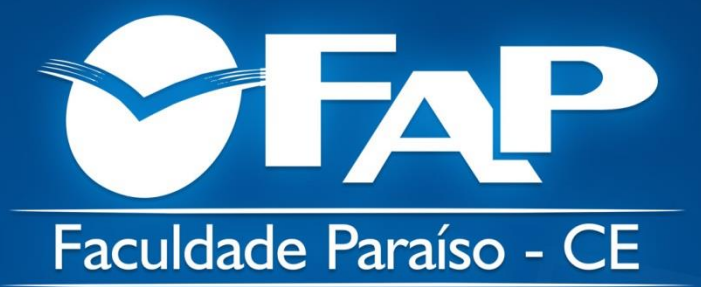

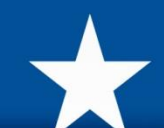

# MANUAL REMATRÍCULA

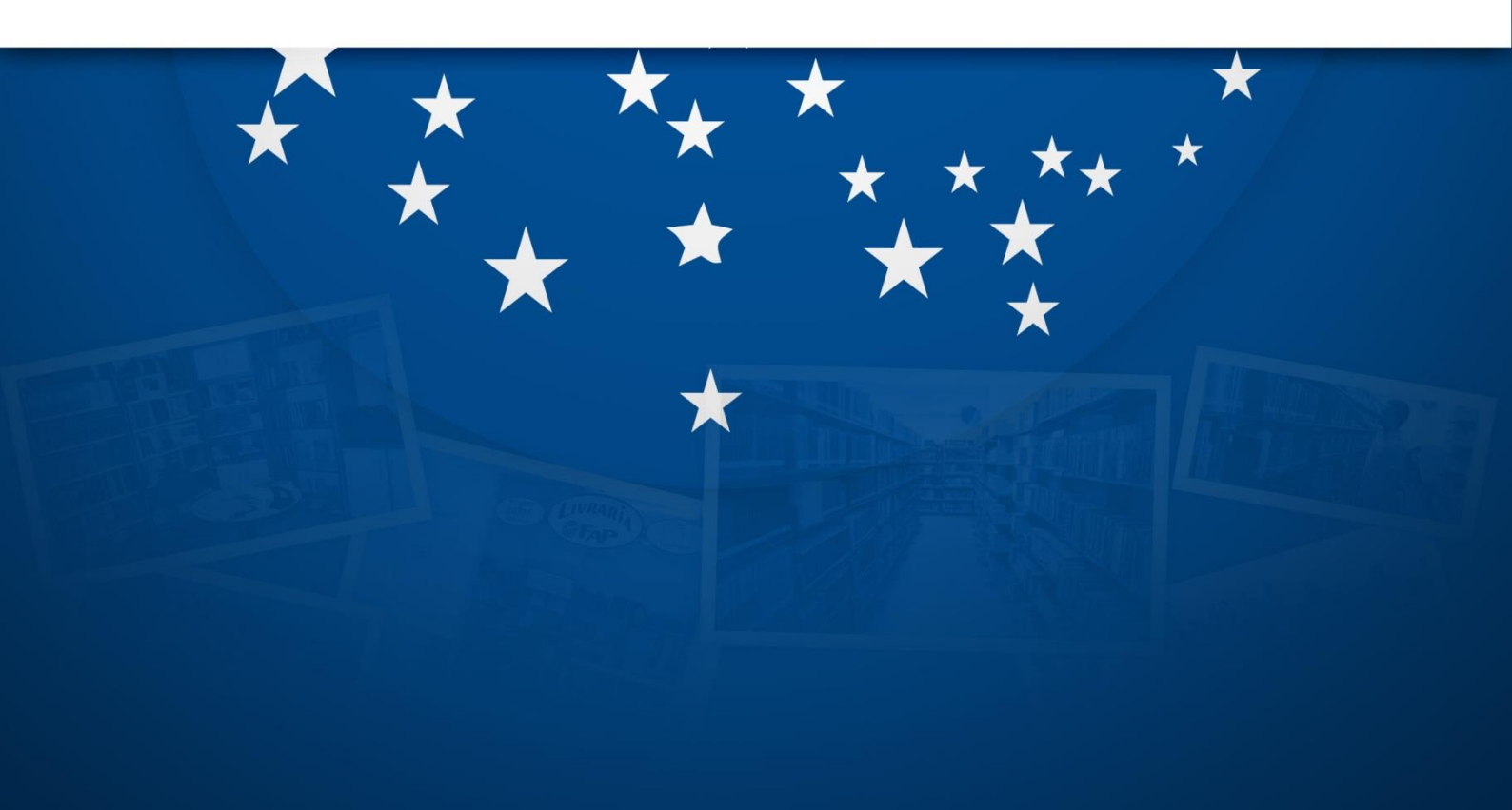

### REMATRÍCULA

Entre no site da FAP: www.fapce.edu.br e faça *login* no sistema acadêmico TOTVS, no banner PORTAL DO ALUNO, (menu ao lado direito da página) ou pelo endereço https://portalacademico.fapce.edu.br/

SEU USUÁRIO É O SEU NÚMERO DE MATRÍCULA, E SUA SENHA É A QUE VOCÊ USA PARA ACESSAR O PORTAL DO ALUNO. CASO NÃO TENHA A SENHA, SOLICITE NO EMAIL: <u>interatividade@fapce.edu.br</u>

Antes de iniciar o processo, desative o bloqueador de *popups* do seu navegador.

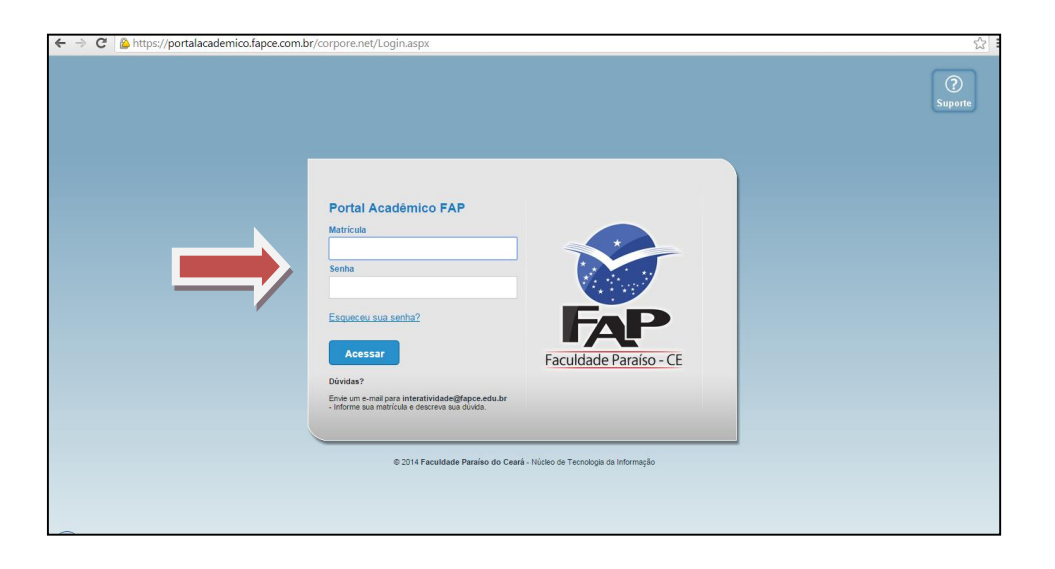

Após entrar no sistema escolha a opção EDUCACIONAL

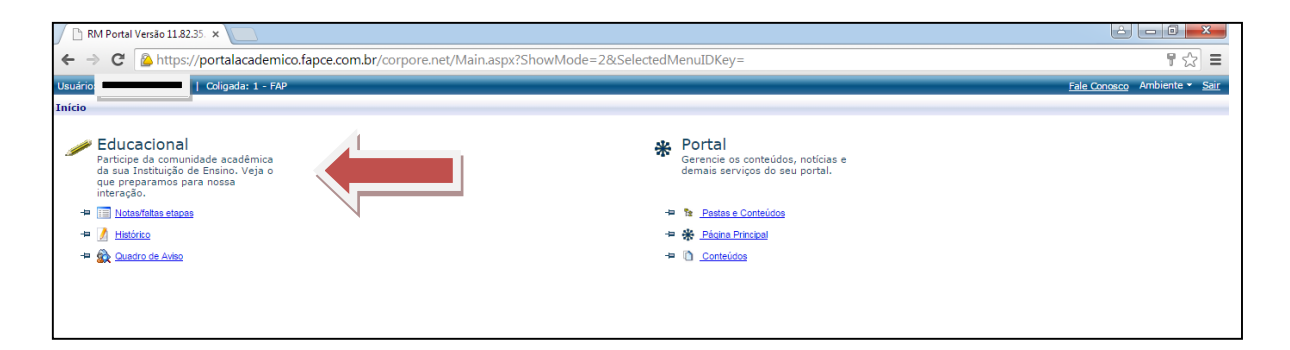

Ao clicar na opção, você visualizará a seguinte tela:

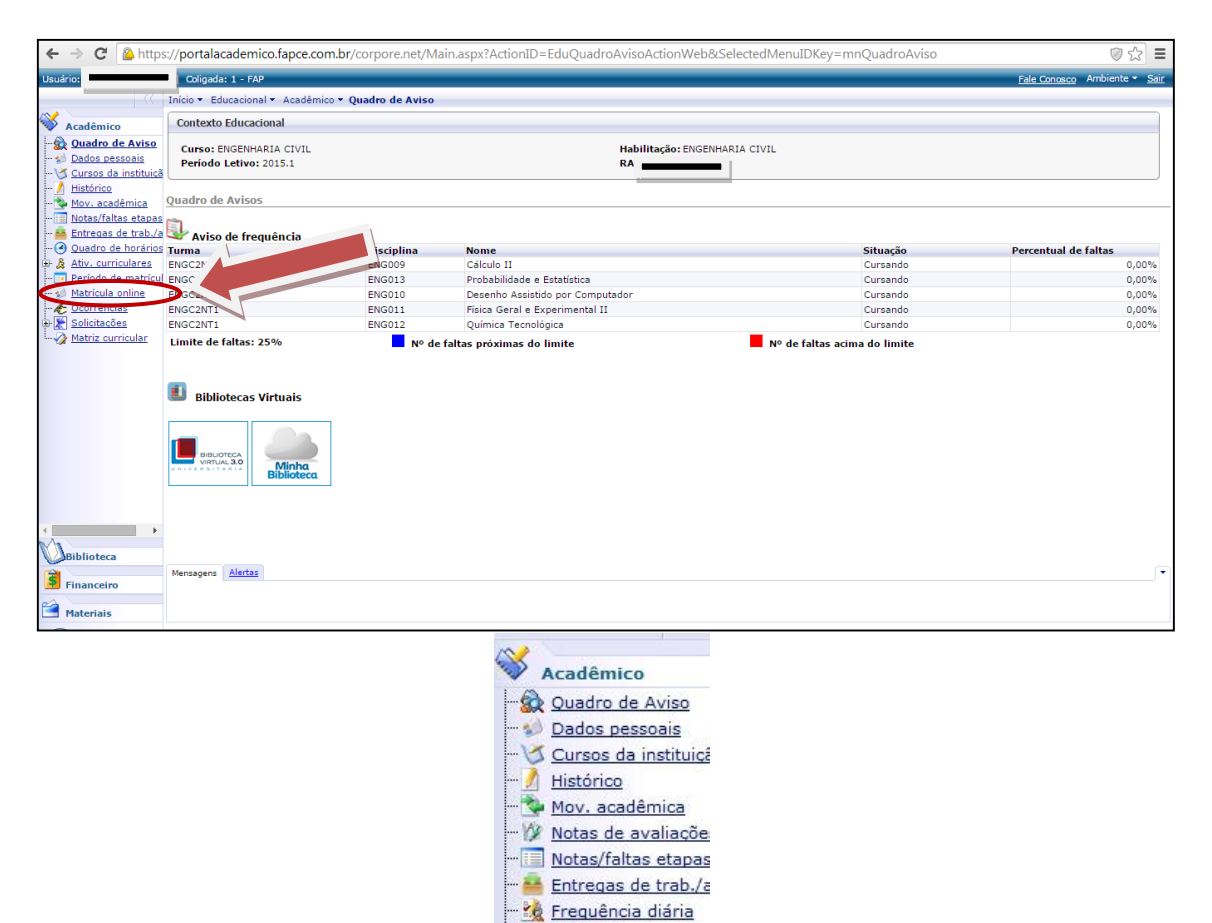

Marque a opção <u>Matrícula online</u> para iniciar sua rematrícula e aparecerá a seguinte tela:

Quadro de horários
 Ativ. curriculares
 Período de matrí
 Matrícula online
 Ocorrencias
 Solicitações
 Matriz curricular
 Plano de aula
 Docs. Pendentes

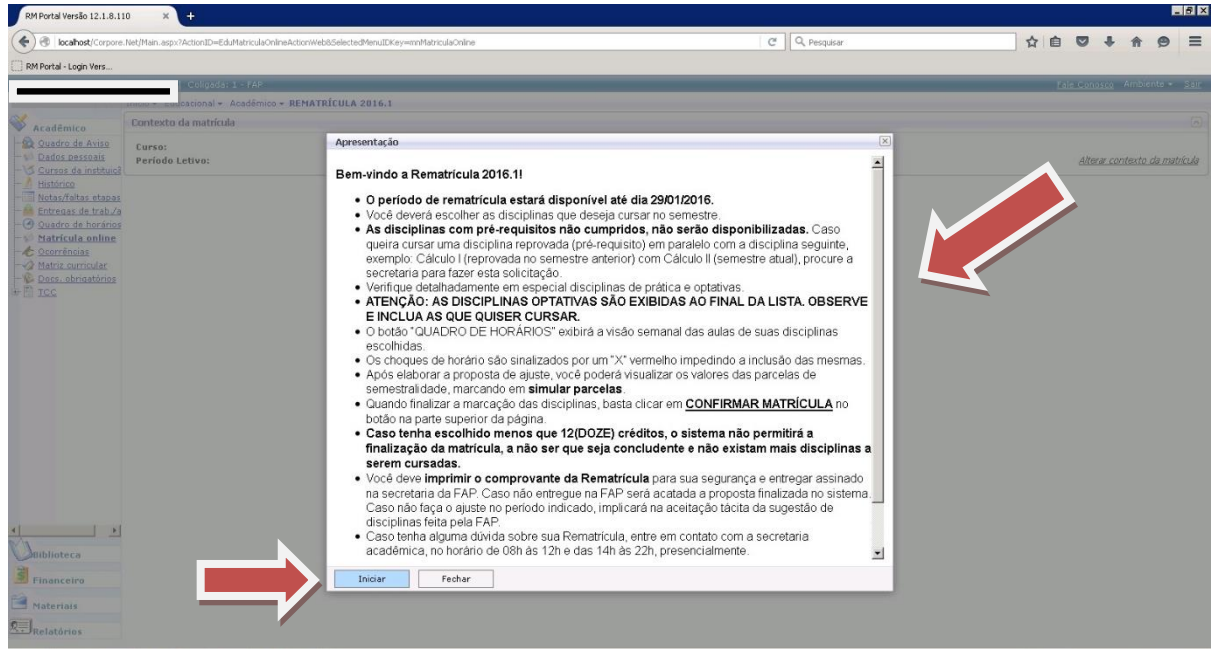

Leias as informações sobre a Rematrícula e clique em **Iniciar** na parte inferior da tela.

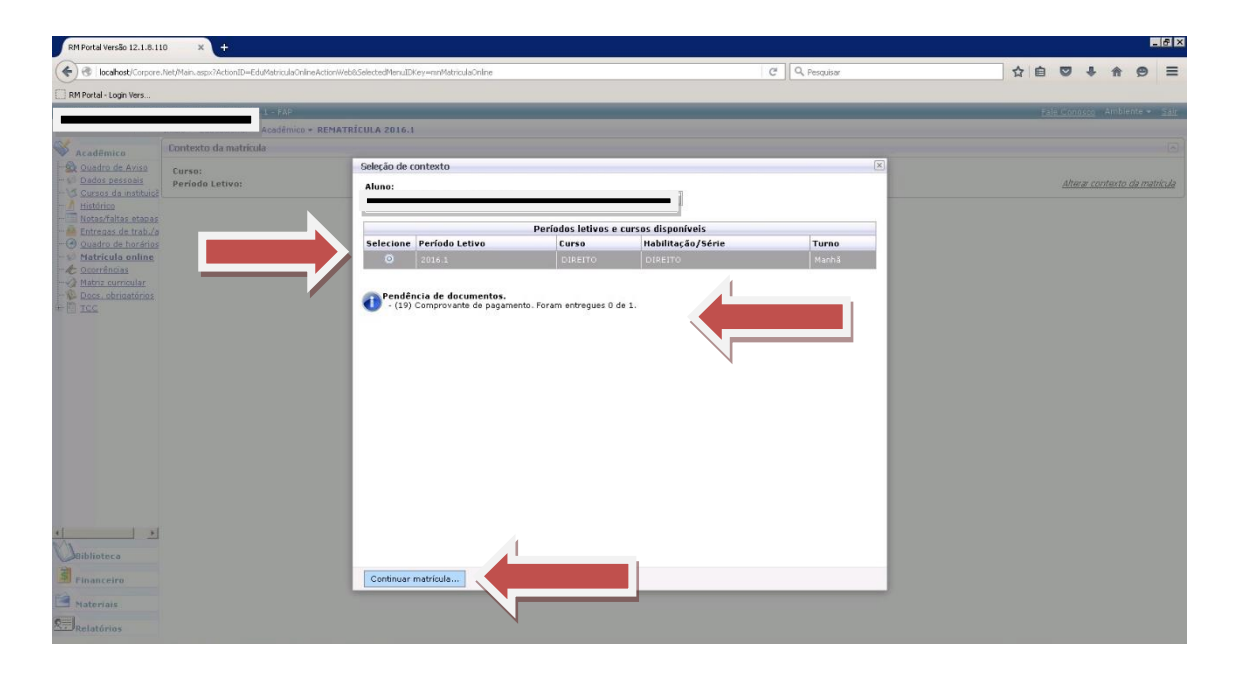

<u>Selecione o período letivo</u>, leias as informações que serão exibidas e avance marcando o botão na parte inferior da tela <u>Continuar Matrícula</u>.

| localhost/Corpore        | .Net/Main.aspx?ActionID=Ec | luMatriculaOnlineActionWeb! | 8SelectedMenuIDKey=mn* | 1atriculaOnline            |                     | C            | Q, Pesquisar | ☆ 自 ♥ ↓                                  | <b>☆ 9</b> ≡     |
|--------------------------|----------------------------|-----------------------------|------------------------|----------------------------|---------------------|--------------|--------------|------------------------------------------|------------------|
| ortal - Login Vers       |                            |                             |                        |                            |                     |              |              |                                          |                  |
|                          | Colgada                    | : 1 - FAP                   |                        |                            |                     |              |              | Eale.Conosco                             | Ambiente • Sair  |
|                          | Inicio - Educacional -     | Acadêmico - REMATR          | ÍCULA 2016.1           |                            |                     |              |              |                                          |                  |
| cadêmico                 | Contexto da matricu        | la                          |                        |                            |                     |              |              |                                          |                  |
| Quadro de Aviso          | Curso: DIREITO             |                             |                        | Habilitação/Série: DIREITO |                     |              | Turno: Manhã |                                          |                  |
| Dados pessoais           | Período Letivo: 201        | .6.1                        |                        | Aluno: 1                   |                     |              |              | <u>Morar</u>                             |                  |
| Histórico                |                            |                             |                        |                            |                     |              |              |                                          |                  |
| iotas/faltas etapas      | 💛 Confirmar matri          | cula                        |                        |                            |                     |              | D- Apresenta | ção 🛛 \overline 🔄 Quadro de horários 🛛 💲 | Simb, r parcelas |
| Duadro de horários       |                            |                             |                        |                            |                     |              |              | Coldina and                              | anders 20,0000   |
| Matricula online         | Disciplinas sugeridas      |                             |                        |                            |                     |              |              | creatos acad. elector                    | 10005.20,0000    |
| Matriz curricular        |                            | Alertas                     | Selecione              | Turma                      | △ Créditos acad. CH | Tipo         |              | Situação                                 | 1                |
| ocs. obrigatórios        | B 9º SEMESTRE              |                             |                        |                            |                     |              |              |                                          | -                |
| ICC                      | 🖯 Disciplina: Dire         | eito Agrário (DH053)        |                        |                            |                     |              |              |                                          |                  |
|                          |                            |                             | <b>A</b>               | DIR 9MH1                   | 0000                | 40,0000 Pres | encial       | Pré-Matriculado                          |                  |
|                          | <u>A</u> 🗊                 |                             |                        | DIR 9NT1                   | 2,0000              | 40,0000 Pres | encial       |                                          |                  |
|                          | 😑 Disciplina: Dire         | eito da Propriedade Indu    | ustrial (DH054)        |                            |                     |              |              |                                          |                  |
|                          |                            |                             | 5                      | DIR9MH1                    | 2,0000              | 40,0000 Pres | encial       | Pré-Matriculado                          |                  |
|                          | <u>A</u> 🗉                 |                             |                        | DIR 9NT1                   | 2,0000              | 40,0000 Pres | encial       |                                          | _                |
|                          | 😑 Disciplina: Dire         | eito e Espiritualidade (Di  | H055)                  |                            |                     |              |              |                                          |                  |
|                          |                            |                             | 1                      | DIR 9MH1                   | 2,0000              | 40,0000 Pres | encial       | Pré-Matriculado                          |                  |
|                          | ▲ 🖬                        |                             |                        | DIR 9NT1                   | 2,0000              | 40,0000 Pres | encial       |                                          |                  |
|                          | 😑 Disciplina: Dire         | ito Processual Constitu     | cional (DH056)         |                            |                     |              |              |                                          |                  |
|                          |                            |                             | R                      | DIR 9MH1                   | 2,0000              | 40,0000 Pres | encial       | Pré-Matriculado                          |                  |
|                          | <u>A</u> 🗉                 |                             |                        | DIR 9NT1                   | 2,0000              | 40,0000 Pres | encial       |                                          |                  |
| 1 1                      | 🖯 Disciplina: Dire         | aito Tributário (DH057)     |                        |                            |                     |              |              |                                          |                  |
|                          |                            |                             | <b>N</b>               | DIR 9MH1                   | 4,0000              | 80,0000 Pres | encial       | Pré-Matriculado                          |                  |
| iklintees                |                            |                             |                        | DIR 9NT1                   | 4,0000              | 80,0000 Pres | encial       |                                          |                  |
| iblioteca                | <u>A</u> 🔟                 |                             |                        |                            |                     |              |              |                                          |                  |
| )iblioteca<br>'Inanceiro | 庄 🔟                        | tica Juridica VI - Ativida  | des Simuladas III (DH  | 060)                       |                     |              |              |                                          |                  |

A tela acima é a de escolha de disciplinas. Você deverá escolher as disciplinas que deseja cursar no semestre.

As disciplinas com pré-requisitos não cumpridos, não serão disponibilizadas. Caso queira cursar uma disciplina reprovada (pré-requisito) em paralelo com a disciplina seguinte, exemplo: Calculo I (reprovada no semestre anterior) com Calculo II (semestre atual), procure a secretaria para fazer esta solicitação.

O botão no canto superior direito "QUADRO DE HORÁRIOS" está disponível, caso você precise consultar para fazer a escolha das suas disciplinas.

| localhost/Corpore             | .Net/Main.aspx?Act | onID=EduMatricula  | Online Action Web | 8.SelectedMenuIDKe         | -mnMatriculaOnlin          | e                          |                |                            |       |         | C <sup>e</sup> Q. Pesquisar | ☆ 自 ♥ ♣ 余                                         |
|-------------------------------|--------------------|--------------------|-------------------|----------------------------|----------------------------|----------------------------|----------------|----------------------------|-------|---------|-----------------------------|---------------------------------------------------|
| rtal - Login Vers             |                    |                    |                   |                            |                            |                            |                |                            |       |         |                             | -                                                 |
|                               | 0                  | oligada: 1 - FAP   |                   |                            |                            |                            |                |                            |       |         |                             | osco Ambier                                       |
| 1                             | Inicio + Educaci   | ional + Acadêmi    | ico + REMATR      | ICULA 2016.1               |                            |                            |                |                            |       |         |                             |                                                   |
| adémico                       | Contexto da r      | natrícula          |                   |                            |                            |                            |                |                            |       |         |                             |                                                   |
| adro de Aviso                 | Curso: DIREI       | то                 |                   |                            | На                         | bilitação/Série:           | DIREITO        |                            |       |         | Turno: Man                  | hã                                                |
| dos pessoais                  | Período Leti       | vo: 2016.1         |                   |                            | Alı                        | ino: 1                     |                |                            |       |         |                             | verar contexto o                                  |
| rsos da instituiça<br>Itórico |                    |                    |                   |                            |                            |                            |                |                            |       |         |                             |                                                   |
| tas/faltas etapas             |                    |                    |                   |                            |                            |                            |                |                            |       |         | 0                           | 🕽 Apresentação 🛛 🜌 Quadro de horários 🛛 💲 Simular |
| tregas de trab./a             |                    |                    |                   |                            |                            |                            |                |                            |       |         |                             |                                                   |
| atrícula online               | Disciplinas suga   | 6                  |                   |                            |                            |                            |                |                            |       | ×       |                             | Créditos acad. selecionados: 2                    |
| orrências                     |                    | Imprimir           | Deminen           | Comments                   |                            | 0te                        | Quinte         | Founda                     | -     |         |                             | 122                                               |
| cs, obrigatórios              | 8                  | norano             | uomingo           | Segunda                    | ierça                      | Quarta                     | QUINS          | Sexta                      | 28040 | 0       | Presencial                  | Situação<br>Landal-Metanoviente                   |
| <u>c</u>                      |                    |                    |                   | w                          | DH059 - Projeto<br>DIR9MH1 | DH054 - Direito<br>DIR9MH1 |                |                            |       |         | Presencial                  | 1                                                 |
|                               |                    | 07-20 - 05-20      |                   | DH057 - Direito            | Tipo: Presenci             | Tipo: Presenci             |                | DH057 - Direito            |       |         |                             |                                                   |
|                               |                    | 01130 - 06120      |                   | Tipo: Presence             | DH080 - Biodire            | DH080 - Biodire            |                | Tipo: Presenci             |       |         | Presencial                  | Pré-Matriculado                                   |
|                               | A E                |                    |                   |                            | Tipo: Presenci             | Tipo: Presenci             |                |                            |       |         | Presencial                  |                                                   |
|                               | 🖯 Discipli         |                    |                   |                            |                            |                            |                |                            |       |         |                             |                                                   |
|                               | 8                  |                    |                   |                            | DIRSMH1                    | DH054 - Direito<br>DIR9MH1 |                |                            |       |         | Presencial                  | Pré-Matriculado                                   |
|                               |                    | 08:20 - 09:10      |                   | DH057 - Direito<br>DIR9MH1 | Tipo: Presenci             | Tipo: Presenci             |                | DH057 - Direito<br>DIR9MH1 |       |         | Presencial                  |                                                   |
|                               | B Discipli         |                    |                   | Tipo: Presenci             | DH089 - Biodire            | DH080 - Biodire            |                |                            |       |         |                             |                                                   |
|                               |                    |                    |                   |                            | Tipo: Presenci             | Tipo: Presence             |                |                            |       |         | Presencial                  | Pré-Matriculado                                   |
|                               | A                  |                    |                   | DH060 . Drática            |                            | DH055 Direito              |                |                            |       |         | Presencial                  |                                                   |
|                               | 😑 Discipli         |                    |                   | DIR9MH1                    | Dunca Destat               | DIR9MH1                    | Dunca Dischar  | Dunge Diseased             |       |         |                             |                                                   |
|                               | 8                  | 09:30 ~ 10:20      |                   | nuer put                   | DIR9MH1                    | DUDGE Discher              | DIR9MH1        | DIR9MH1                    |       | -       | Presencial                  | Pré-Matriculado                                   |
|                               | <u>A</u> 0         |                    |                   | DHORS - POIRICO            | DIR9N11                    | DH063 - Direito            | Tipo: Presence | 1 Inpo: Presence<br>4,0    | 000   | 80,0000 | Presencial                  |                                                   |
| ,                             | B 10º SEMES        | STRE               |                   |                            |                            |                            |                |                            |       |         |                             |                                                   |
| lioteca                       | 😑 Discipli         | na: Biodireito (DI | H080)             |                            |                            |                            |                |                            |       |         |                             |                                                   |
| anceiro                       | 8                  |                    |                   | A.                         | DIRIOMH                    | 1                          |                | 4,0                        | 000   | 80,0000 | Presencial                  |                                                   |
|                               |                    |                    |                   | E                          | DIRIONT                    | 1                          |                | 4.0                        | 000   | 80.0000 | Presencial                  |                                                   |

Visualize o "QUADRO DE HORÁRIOS" para melhor orientação do ajuste.

Os choques de horário são sinalizados por um "X" vermelho (veja setas pretas) impedindo a inclusão das mesmas.

Após elaborar a proposta de ajuste, você pode visualizar os valores das parcelas de semestralidade, marcando em **simular parcelas** no canto superior esquerdo do quadro de horários.

| RM Portal Versão 12.1.8.11             | 0 × +                                              |                         |                                                                        |                                            |               |                          |           |            | lē ×   |
|----------------------------------------|----------------------------------------------------|-------------------------|------------------------------------------------------------------------|--------------------------------------------|---------------|--------------------------|-----------|------------|--------|
| ( ) Iocalhost/Corpore.                 | Net/Main.aspx?ActionID=EduMatriculaOnlineActionWeb | &SelectedMenuIDKey=mnMc | triculaOnline                                                          | C Q Pesquisar                              |               | ☆自♥                      | + A       | ø          | =      |
| RM Portal - Login Vers                 |                                                    |                         |                                                                        |                                            |               |                          |           |            |        |
|                                        | Coloada: L - FAP                                   |                         |                                                                        |                                            |               |                          | A 6 6 6   |            |        |
|                                        | cacional + Acadêmico + REMATR                      | ICULA 2016.1            |                                                                        |                                            |               |                          |           |            |        |
| Acadêmico                              | Contexto da matrícula                              |                         |                                                                        |                                            |               |                          |           |            |        |
| Quadro de Aviso                        | Curso: DIREITO                                     | Simulação dos valor     | es das parcelas                                                        |                                            | Nnhā          |                          |           |            | -      |
| Cursos da instituiçã                   | Periodo Letivo: 2016.1                             |                         | Simulação dos valores das<br>ATENÇÃO: Os valores são simulados e poder | i parcelas<br>n estar sujeitos a alteração |               | Alte                     | ear com   | r ati      | 163.48 |
| Histórico<br>Notas/faltas etapas       | Confirmar matricula                                |                         |                                                                        |                                            | ] Apresentaçã | o 🛛 🧖 Quadro de horários | \$ sime   | ilar parce | elas   |
| Ouadro de horários<br>Matricula online | Disciplinas sugeridas                              | N° parcela Va<br>1<br>2 | lor simulado                                                           | Parcela fixa ?<br>1026,34 ×<br>780,02      |               | Créditos acad. se        | lecionado | s: 16,000  | 10     |
| Matriz curricular                      | Alertas                                            | 3                       |                                                                        | 780,02                                     | -             | Situação                 |           |            |        |
| Docs. obrigatórios                     | 😑 Disciplina: Prática Jurídica VI - Ativida        | 5                       |                                                                        | 780,02                                     | -             |                          |           |            | 1      |
|                                        |                                                    | 6                       |                                                                        | 780,01                                     |               | Pré-Matriculado          |           |            |        |
|                                        | A. 🗉                                               |                         |                                                                        |                                            |               |                          |           |            |        |
|                                        | 😑 Disciplina: Prática Jurídica VII - Ativid        |                         |                                                                        |                                            |               |                          |           |            |        |
|                                        |                                                    |                         |                                                                        |                                            |               | Pré-Matriculado          |           |            |        |
|                                        | di la                                              |                         |                                                                        |                                            |               |                          |           |            |        |
|                                        | 😑 Disciplina: Projeto de Pesquisa (DH05            |                         |                                                                        |                                            |               |                          |           |            |        |
|                                        |                                                    |                         |                                                                        |                                            |               | Pré-Matriculado          |           |            |        |
|                                        | ۵                                                  |                         |                                                                        |                                            |               |                          |           |            |        |
|                                        | ⊖ 10º SEMESTRE                                     |                         |                                                                        |                                            |               |                          |           |            |        |
|                                        | E Disciplina: Biodireito (DH080)                   |                         |                                                                        |                                            |               |                          |           |            |        |
|                                        |                                                    |                         |                                                                        |                                            |               |                          |           |            |        |
|                                        | Disciplina: Diretto dos Transportes (D             |                         |                                                                        |                                            |               |                          |           |            |        |
|                                        |                                                    |                         |                                                                        |                                            |               |                          |           |            |        |
| Biblioteca                             |                                                    |                         |                                                                        |                                            |               |                          |           |            |        |
| Financeiro                             | B Disciplina: Direito e Turismo (DH063)            | Fechar                  |                                                                        |                                            |               |                          |           |            |        |
| Materiais                              |                                                    | 5                       |                                                                        | 2,0000 40,0000 Presencial                  |               |                          |           |            | -      |
| 2 Delatorias                           |                                                    |                         |                                                                        |                                            |               |                          |           |            |        |

Quadro com a simulação de parcelas.

Verifique se as disciplinas selecionadas são as que deseja cursar e clique em **Confirmar Matrícula**.

| locahost/Corpore                                                                                                    | Net/Main.aspx?ActionID=EduMatriculaOnlineActio                                                    | nWeb8SelectedMenuIDKey=mn1  | fatziculaOnline                        |                    |         | C <sup>e</sup> Q. Pesquisar | ☆ 自 ♥ ♣ 1                          | 0 1         |  |  |  |  |
|----------------------------------------------------------------------------------------------------|---------------------------------------------------------------------------------------------------|-----------------------------|----------------------------------------|--------------------|---------|-----------------------------|------------------------------------|-------------|--|--|--|--|
| A Destal - Leade Mere                                                                                                    |                                                                                                   |                             |                                        |                    |         |                             |                                    |             |  |  |  |  |
| rora cogritoria.                                                                                                    | Coligada: 1 - FAP                                                                                 |                             |                                        |                    | _       |                             | Fale Conosco - Am                  | ibiente 💌   |  |  |  |  |
|                                                                                                    | men · concacional · Acadêmico · REN                                                               | ATRÍCULA 2016.1             |                                        |                    |         |                             |                                    |             |  |  |  |  |
| endémico                                                                                                    | Contexto da matrícula                                                                             |                             |                                        |                    |         |                             |                                    |             |  |  |  |  |
| Academico<br>Quadro de Aviso<br>Dados pessoais<br>Carros da instituiei<br>Histórico<br>Intreass de trab./o<br>Quadro de horários<br>Matricula enline<br>Socorrâncias<br>Matriz curricular<br>Dace, obrinatórios<br>TCC | Curso: DIREITO<br>Período Letivo: 2016.1                                                          |                             | Habilitação/Série: DIREITO<br>Aluno: 1 |                    |         | Turno:                      | : Manhă<br><u>Alterar contex</u>   | eto da mate |  |  |  |  |
|                                                                                                    | Confirmar matricula                                                                               |                             |                                        |                    |         |                             | Apresentação Zadro de horários Sin | nular parce |  |  |  |  |
|                                                                                                    | Disciplinas sugeridas Alertas                                                                     | Selecione                   | Turma                                  | △ Créditos acad. C | н       | Тіро                        | Situação                           |             |  |  |  |  |
|                                                                                                    | 😑 Disciplina: Prática Jurídica VI - Atividades Simuladas III (DH060)                              |                             |                                        |                    |         |                             |                                    |             |  |  |  |  |
|                                                                                                    |                                                                                                   |                             | DIR9MH1                                | 2,0000             | 40,0000 | Presencial                  | Pré-Matriculado                    |             |  |  |  |  |
|                                                                                                    | <u>A</u> 🗊                                                                                        |                             | DIR9NT1                                | 2,0000             | 40,0000 | Presencial                  |                                    |             |  |  |  |  |
|                                                                                                    | 😑 Disciplina: Prática Jurídica VII - A                                                            | itividades Reais III (DH061 | )                                      |                    |         |                             |                                    |             |  |  |  |  |
|                                                                                                    |                                                                                                   | V                           | DIR 9MH1                               | 2,0000             | 40,0000 | Presencial                  | Pré-Matriculado                    |             |  |  |  |  |
|                                                                                                    | A                                                                                                 |                             | DIR 9NT1                               | 2,0000             | 40,0000 | Presencial                  |                                    |             |  |  |  |  |
|                                                                                                    | Disciplina: Projeto de Pesquisa (I                                                                | DH059)                      |                                        |                    |         |                             |                                    |             |  |  |  |  |
|                                                                                                    |                                                                                                   |                             | DIR 9MH1                               | 4,0000             | 80,0000 | Presencial                  | Pré-Matriculado                    |             |  |  |  |  |
|                                                                                                    | A 🗉                                                                                               | E                           | DIR 9NT1                               | 4.0000             | 80,0000 | Presencial                  |                                    |             |  |  |  |  |
|                                                                                                    | B 10° SEMESTRE                                                                                    | I 10 SEMETRE                |                                        |                    |         |                             |                                    |             |  |  |  |  |
|                                                                                                    | 😑 Disciplina: Biodireito (DH080)                                                                  |                             |                                        |                    |         |                             |                                    |             |  |  |  |  |
|                                                                                                    |                                                                                                   |                             | DIR10MH1                               | 4,0000             | 80,0000 | Presencial                  |                                    |             |  |  |  |  |
|                                                                                                    |                                                                                                   |                             | DIR10NT1                               | 4,0000             | 80,0000 | Presencial                  |                                    |             |  |  |  |  |
|                                                                                                    |                                                                                                   |                             |                                        |                    |         |                             |                                    |             |  |  |  |  |
|                                                                                                    | <ul> <li>Disciplina: Direito dos Transporte</li> </ul>                                            | is (DH062)                  |                                        |                    |         |                             |                                    |             |  |  |  |  |
| bliatara 🕨                                                                                                    | <ul> <li>Disciplina: Direito dos Transporte</li> </ul>                                            | s (DH062)                   | DIR10MH1                               | 2,0000             | 40,0000 | Presencial                  |                                    |             |  |  |  |  |
| blioteca                                                                                                    | Disciplina: Direito dos Transporte                                                                | (DH062)                     | DIR10MH1<br>DIR10NT1                   | 2,0000             | 40,0000 | Presencial Presencial       |                                    |             |  |  |  |  |
| blioteca<br>nanceiro                                                                                                    | <ul> <li>Disciplina: Direito dos Transporte</li> <li>Disciplina: Direito e Turismo (DH</li> </ul> | IS (DH062)                  | DIR10MH1<br>DIR10NT1                   | 2,0000             | 40,0000 | Presencial<br>Presencial    |                                    |             |  |  |  |  |

| (Corpore                                                                                                  | Net/Main.aspx?ActionID=EduMatriculaOnlineA                                                                                                    | ctionWeb8.SelectedMenuIDKey=mnMatriculaOnline                                                                                                    | C <sup>e</sup> Q. Pesquisar                                                                                                    | ☆ 自 ♥ ↓ ☆ ♥ 目                                                                                                    |
|----------------------------------------------------------------------------------------------------|----------------------------------------------------------------------------------------------------|----------------------------------------------------------------------------------------------------|----------------------------------------------------------------------------------------------------|----------------------------------------------------------------------------------------------------|
| RM Portal - Login Vers                                                                                    |                                                                                                    |                                                                                                    |                                                                                                    |                                                                                                    |
|                                                                                                    | Colgada: 1 - FAP                                                                                                    |                                                                                                    |                                                                                                    | Fale Conneco Ambiente • Sa                                                                                                    |
|                                                                                                    | Inicio + Educacional + Académico + R                                                                                                    | EMATRICULA 2016.1                                                                                                    |                                                                                                    |                                                                                                    |
| Acadêmico                                                                                                 | Contexto da matrícula                                                                                                    |                                                                                                    |                                                                                                    |                                                                                                    |
| Ouadro de Aviso<br>Dados pessoais                                                                         | Curso: DIREITO<br>Periodo Letivo: 2016.1                                                                                                    | Aceite da Rematrícula no Período Letivo 2016.1                                                                                                    |                                                                                                    | nhă<br><u>Alterar contexto da matricul</u>                                                                                                    |
|                                                                                                    |                                                                                                    | *** DOCUMENTO VÁLI<br>CONTRATO DE PREST                                                                                                    | DO APENAS PARA VISUALIZAÇÃO ***<br>ACÃO DE SERVICOS EDIICACIONAIS                                                                                                    |                                                                                                    |
| Notas/faltas etapas<br>Entregas de trab./a<br>Quadro de horários                                          | Confirmar matricula                                                                                                    | Aluno:<br>Curso: DRETO<br>Enderen: Bila São MOLE: 144                                                                                                    | CPF: 05311254307<br>Período letivo: 2016.1<br>Baicro: São MG/IP                                                                                                    | Q. Apresentação Zuadro de horários Simular parcelas<br>Créditos acad. selecionados: 16,0000                                                                                                    |
| A Ocorrências                                                                                             |                                                                                                    | Cidade: JUAZEIRO DO NORTE                                                                                                    | Estado: CE                                                                                                    |                                                                                                    |
| <ul> <li>◆ Georetinoss</li> <li>◆ Matrix curvolar</li> <li>◆ Boos. skrivestinos</li> <li>◆ Toc</li> </ul> | Alertas Citopilna: Prelica Juridica VI Citopilna: Prelica Juridica VI Citopilna: Prelica Juridica VII Citopilna: Prelica Juridica VII Citopilna: Prelica de Fesquise Citopilna: Rojeto de Fesquise Citopilna: Biodirete (De080) | Pick prozesta indexessite patholas de CONTRACO DE PERTENCIÓN<br>précisa de destes provas, norata ao CAPA / 0.422, 942,000107, 1<br>420,01046 PARAION CERPAR - contra a func da centra de la capacita de la capacita de la c | DID SERVICOL EDUCACIONALT, Frian Educational Distingtu LMa, pessa<br>en ada J Rut SS- Disadda, 344 – Dans SS- Migrait, materiedra da<br>Jam SS- Migrai, de antonizat, de consolit, de COURTINGADA, enda de<br>Sam SS- Migrait, de consolit, de COURTINGADA, enda de<br>la consolitational de consolitational de la consolitational de<br>la consolitational de la consolitational de la consolitational<br>de consolitational de la consolitational de la consolitational<br>de la consolitational de la consolitational de la consolitational<br>de la consolitational de la consolitational de la consolitational<br>de la consolitational de la consolitational de la consolitational de<br>la consolitational de la consolitational de la consolitational de la consolitational<br>de la consolitational de la consolitational de la consolitational de<br>la consolitational de la consolitational de la consolitational de la consolitational<br>de la consolitational de la consolitational de la consolitational de la consolitational<br>de la consolitational de la consolitational de la consolitational de la consolitational<br>autoritational de la consolitational de la consolitational de la consolitational<br>de la consolitational de la consolitational de la consolitational de<br>la consolitational de la consolitational de la consolitational de<br>la consolitational de la consolitational de la consolitational de<br>la consolitational de la consolitational de la consolitational de<br>la consolitational de la consolitational de la consolitational de<br>la consolitational de la consolitational de la consolitational de<br>la consolitational de la consolitational de la consolitational de<br>la consolitational de la consolitational de la consolitational de<br>la consolitational de la consolitational de la consolitational de<br>la consolitational de la consolitational de la consolitational de la consolitational<br>la consolitational de la consolitational de la consolitational de la consolitational de la consolitational de la consolitational de la consolitational de la consolitational de la consolitational de la consolitational de la cons | Situação                                                                                                    |
| )<br>Biblioteca                                                                                           | E Disciplina: Diretto dos Transpo                                                                                                    | The CO     S1 <sup>o</sup> A fibile de insention     gréa de desparant incluit de sementatilidad     S2 <sup>o</sup> Quande o aluna in     Ficial de desementatilidad     S2 <sup>o</sup> Quande o aluna in     Ficial de desementatilidad     Ficial de desementatilidad     Ficial de desementatilidad     Ficial de desementatilidad                                                                                                    | aia de matífoula do próximo zemente sofreiá descontes <u>de até 100%</u> para os atunos<br>e do semente atual<br>entação solicitada no eto da matífoxia.                                                                                                    |                                                                                                    |
| 2                                                                                                    | Disciplina: Direito e Turismo (I                                                                                                    | DH063)                                                                                                    |                                                                                                    | and the second second s |

Quando finalizar a escolha das disciplinas, você será encaminhado a tela do contrato financeiro, e deve clicar em <u>Li e Aceito</u> (seta verde), onde aparecerá a imagem na tela acima.

Caso tenha escolhido <u>menos que 12 créditos</u>, o sistema não permitirá a finalização da matrícula, a não ser que seja concludente e não existam mais disciplinas a serem cursadas, neste caso procure a secretaria.

As telas a seguir indicam que a Rematrícula foi efetuada com sucesso.

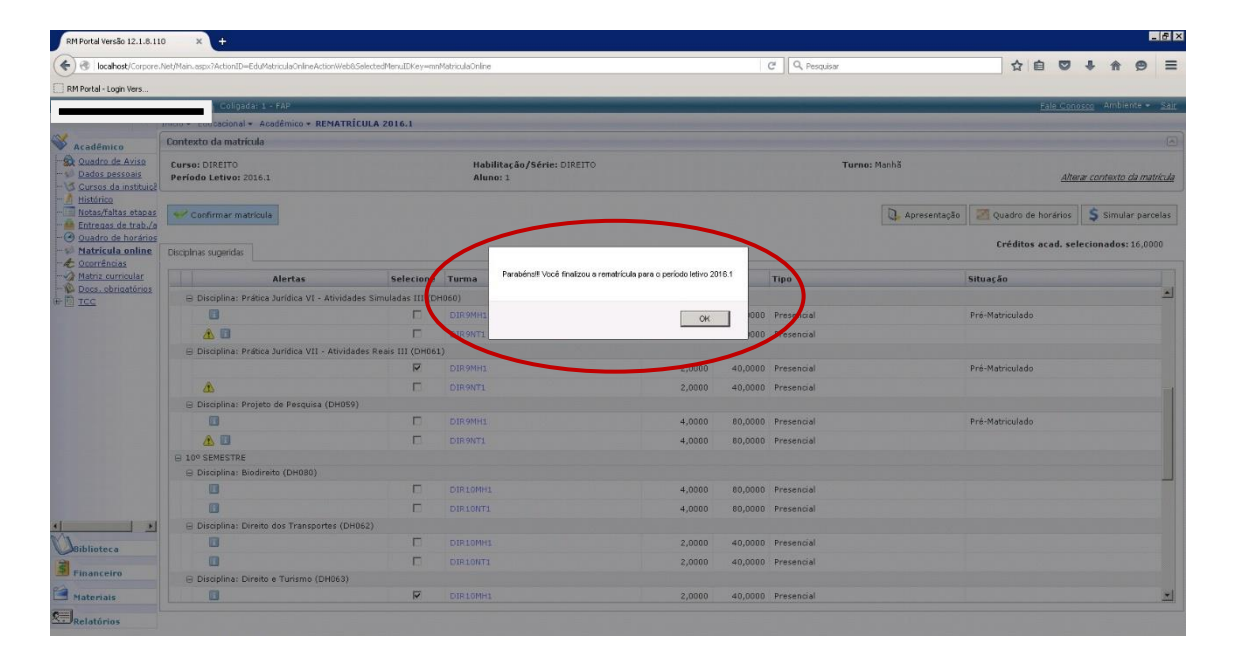

| <ul> <li>locahost/Corpore.</li> </ul> | Net/Main.aspx?ActionID=EduMatriculaOnlineActionW | /eb8.SelectedMenuIDKe | y=mnMatriculaOnline                                  |                                        |                    | C Q Pesquisar         |                | ☆自♡                | + A 9               |
|---------------------------------------|--------------------------------------------------|-----------------------|------------------------------------------------------|----------------------------------------|--------------------|-----------------------|----------------|--------------------|---------------------|
| RM Portal - Login Vers                |                                                  |                       |                                                      |                                        |                    |                       |                |                    |                     |
|                                       | Colorda: 1 - FAP                                 |                       |                                                      |                                        |                    |                       |                |                    |                     |
|                                       | Inicio + Educacional + Académico + REMA          | TRÍCULA 2016.1        |                                                      |                                        |                    |                       |                |                    |                     |
| Aradêmica                             | Contexto da matricula                            |                       |                                                      |                                        |                    |                       |                |                    |                     |
| Quadro de Aviso                       | Curso: DIREITO                                   | Comprovante           |                                                      |                                        |                    |                       | × nhā          |                    |                     |
| Dados pessoals                        | Periodo Letivo: 2016.1                           | -                     |                                                      |                                        |                    |                       | 1              | Alte               | ear contexto da mat |
|                                       |                                                  |                       | COMPROL                                              | ANTE DE MATRICULA<br>to letivo: 2016.1 |                    |                       |                |                    |                     |
|                                       |                                                  |                       | Curso: DIRE                                          | O Habiitação: DIREIT                   | >                  |                       | 5              |                    | E.                  |
|                                       |                                                  | -                     | Period                                               | ( 9 Turno: Manha                       |                    |                       | U Apresentação | Quadro de horarios | Simular parci       |
| Ouadro de horários                    |                                                  | Identificação         |                                                      |                                        |                    |                       |                | 6 ( <b>1</b> 11    |                     |
| Matricula online                      | Disciplinas sugeridas                            | Matr                  |                                                      |                                        |                    |                       |                | treditos acau, se  | recionados: 16,000  |
| - Coorrências                         |                                                  | Pai:                  |                                                      |                                        |                    |                       | _              |                    |                     |
| Matnz curnicular                      | Alertas                                          | Mãe:                  |                                                      |                                        |                    |                       |                | Situação           |                     |
| Line Local obrigatorios               | 😑 Disciplina: Prática Jurídica VI - Ativ         | ida JUAZERO           | DO NORTE, 14 de janeiro 2016                         |                                        |                    |                       |                |                    |                     |
|                                       |                                                  |                       |                                                      |                                        |                    |                       |                |                    |                     |
|                                       |                                                  | Cód. Discipl          | ina Disciplina                                       | Período                                | C.H. Turma         | Situação da matrícula |                |                    |                     |
|                                       |                                                  | DH063                 | Direito e Turismo                                    | 10° SEMESTRE                           | 40,0000 DIR10MH    | 1 Cursando            |                |                    |                     |
|                                       | B Disciplina: Prática Ati                        | DH065                 | Política e Legislação de Incentivos Fis              | ais 10º SEMESTRE                       | 40,0000 DIR10MH    | 1 Cursando            |                |                    |                     |
|                                       |                                                  | DH053                 | Direito Agrario<br>Direito da Bronriedado Industrial | 9º SEMESTRE                            | 40,0000 DIR9MH1    | Cursando              |                | Pré-Matriculado    |                     |
|                                       |                                                  | DH055                 | Direito e Espiritualidade                            | 99 SEMESTRE                            | 40,0000 DIR 9MH1   | Cursando              |                |                    |                     |
|                                       |                                                  | DH057                 | Direito Tributário                                   | 9º SEMESTRE                            | 80.0000 DIR9MH1    | Cursando              |                |                    |                     |
|                                       | peto de Pesquisa (DH                             | DH061                 | Prática Jurídica VII - Atividades Reais              | III 9º SEMESTRE                        | 40,0000 DIR9MH1    | Cursando              |                |                    |                     |
|                                       |                                                  |                       |                                                      |                                        |                    |                       |                | Pré-Matriculado    |                     |
|                                       |                                                  |                       |                                                      |                                        |                    |                       |                |                    |                     |
|                                       |                                                  |                       | AZEIRO - FAP - FACULDADE PARAISO DO<br>CEARÁ         | ALL                                    | INO(A) CONTRATANTE | OU RESPONSÁVEL        |                |                    |                     |
|                                       | R Disciplina: Biodireito (DH088)                 |                       |                                                      |                                        |                    |                       |                |                    |                     |
|                                       |                                                  | TESTEMUNHAS:          |                                                      |                                        |                    | -                     |                |                    |                     |
|                                       |                                                  | NOME                  |                                                      |                                        | RG:                |                       |                |                    |                     |
|                                       |                                                  | NUME                  |                                                      |                                        | NO.                |                       |                |                    |                     |
|                                       | 🖯 Disciplina: Direito dos Transportes            | (0                    | Compare                                              | uento do Matrícula                     |                    |                       |                |                    |                     |
| A                                     |                                                  |                       | compre                                               |                                        |                    |                       |                |                    |                     |
| Hibliotoca                            |                                                  | 1.                    |                                                      |                                        |                    | 1.2                   |                |                    |                     |
| Financeiro                            | E Disciplina: Direito e Turismo (DH96            | 3) Fechar             |                                                      |                                        |                    |                       |                |                    |                     |
| A Mathematica                         |                                                  | p                     | DIE10MH1                                             | _                                      | 2,0000 40.0        | 000 Presencial        |                |                    |                     |

Você deve **imprimir o comprovante de Rematrícula** para sua segurança e entregar assinado na secretaria da FAP.

Caso tenha alguma dúvida sobre sua Rematrícula, entre em contato com a secretaria acadêmica, no horário de 08h às 12h e das 14h às 22h, presencialmente.

## Uma vez finalizado a Rematrícula, você não poderá mais ter acesso ao processo.

Dúvidas técnicas, enviar email: interatividade@fapce.edu.br

Perguntas e respostas:

#### 1) Não pretendo cursar todas as disciplinas sugeridas na Sugestão de Matrícula?

Consulte a grade curricular do seu curso e análise os pré-requisitos das disciplinas, atente para o total da carga horário escolhida. A carga horária total não deverá ser menor que 12 créditos.

2) Tenho dúvidas sobre quais disciplinas deverei cursar este semestre?

Procure o Coordenador do seu curso e realize a elaboração do seu horário com supervisão.

#### 3) Não tenho acesso a internet?

Dirija-se ao CiberFAP no térreo do prédio novo e realize seu ajuste de disciplinas.

#### 4) Ainda não consegui realizar a Rematrícula?

Dirija-se a FAP, procure a equipe de Rematrícula para receber auxílio.

#### 5) Quando terei os boletos das mensalidades?

Após finalizar o processo de Rematrícula eles estarão disponíveis no seu sistema acadêmico (Portal do Aluno – Financeiro). Qualquer dúvida procure o financeiro ou envie email: <u>financeiro@fapce.edu.br</u>

Boa Rematrícula!